## **Timbrul verde**

Pentru facturarea automata a taxei verzi asociata vanzarilor de echipamente electrice si electronice, se pot folosi taxele asociate in nomenclatorul de articole.

## I. Configurari:

1. In nomenclatorul de articole se definesc:

- <u>articole de tip serviciu pentru fiecare tip de taxa</u> (pe cont special creat pentru acesta taxa) care vor fi folosite pe facturile de iesire care contin vanzari de echipamente electrice si electronice. TVA-ul aferent trebuie sa fie 0%.
- <u>articole de tip stoc pentru fiecare tip de taxa</u> care sa aiba asociata o caracterizare contabila definita ca in fig.1. Aceste articole vor fi folosite la vanzarea prin casa de marcat emulare tastatura.TVA-ul aferent trebuie sa fie 0%.

| Caracterizare contabil                                                                                               | a articole                                                                                                    |                                                |                                                                       |  |  |  |  |  |  |
|----------------------------------------------------------------------------------------------------|----------------------------------------------------------------------------------------------------|------------------------------------------------|-----------------------------------------------------------------------|--|--|--|--|--|--|
| Denumire pentru identificare Taxa verde                                                                              |                                                                                                    |                                                |                                                                       |  |  |  |  |  |  |
| 1 Cont reprezentativ<br>473                                                                                          | 2 Diferente<br><br>5 Marire stoc<br><br>8.Dif. rotunjire pret<br>                                                             | 3 Cheltuieli<br><br>6 Diminuare stoc<br>       | 4 Venituri<br>447.06<br>7 Chelt. TVA diminuari<br><br>9 - Diverse<br> |  |  |  |  |  |  |
| Accize calcula<br>Accize calcula<br>Descarcare de gestiune<br>Inregistrari suplimentare<br>Va apare in jurnalul de c | te la vanzare<br>te la intrarea in gestiune<br>la iesirea din firma?<br>e de incarcare/descarcar<br>cumparari pentru activita | Nu<br>e cont diferente la vanza<br>tea de baza | are ?<br>Da                                                           |  |  |  |  |  |  |

Fig.1

2. In nomenclatorul de taxe se definesc taxe pentru fiecare tip de echipamente electrice si electronice. Acestea se configureaza ca in fig.2.

| <u>D</u> enumire Taxa verde1                                                                                   |                                                                      |
|----------------------------------------------------------------------------------------------------|----------------------------------------------------------------------|
| Inregistrari contabile la vanzare                                                                              | acturabil Da                                                         |
| Mod calcul pret vanzare *%/(1<br>pret vanzare *%/1<br>= suma fixa pe UM<br>suma fixa pe Kg<br>suma fixa pe cm3 | <b>š)</b><br>Serviciu pentru facturare<br>Taxa verde 1               |
|                                                                                                    | Serviciu pentru monetare<br>Taxa verde 1 (pt vanz la casa de marcat) |
| Valoare pentru inregistrare contabila                                                                          | 30                                                                   |
| (% sau su                                                                                                    | xal                                                                  |

3. Se asociaza taxa aferenta fiecarui articol de tip echipamente electrice si electronice (in nomenclatorul de articole, pagina "Date generale").

## II. Vanzarea pe factura:

- 1. Daca dupa alegerea tuturor articolelor vandute se apeleaza optiunea "Facturare taxe" (pe iconita cu foita alba), atunci se completeaza automat taxele aferente articolelor vandute pe acest document. Toate taxele vor fi afisate in continuarea articolelor facturate (nu intercalate).
- Daca se doreste facturarea taxei imediat dupa articolul aferent se poate folosi butonul ← aflat langa ‡ si . Apelarea butonului genereaza taxa pentru articolul curent. Astfel, daca dupa introducerea fiecarui articol se apeleaza acest buton, se obtine pe factura afisarea taxei alaturi de articolul pentru care a fost generata.

## III. Vanzarea pe casa de marcat, prin emulare tastatura:

La vanzarea prin emulare tastatura exista acelasi buton ( $\leftarrow$ ) care completeaza automat taxa aferenta articolului curent.

| B                                         | Bon Casa de marcat Optima - Emulare tastatura |     |                              |              |     |        |                                |        |                  |          |  |  |
|-------------------------------------------|-----------------------------------------------|-----|------------------------------|--------------|-----|--------|--------------------------------|--------|------------------|----------|--|--|
| Numar bon 1<br>Operator                   |                                               |     | Numar bon 1                  |              |     | Data [ | 12.12.2007<br>Factura asociata | X      | Salvez<br>Renunt | vez 🔶    |  |  |
|                                           |                                               | • • |                              |              |     |        |                                |        | Mod              | d plata  |  |  |
| E                                         | Editare bon Date lucru Toolbar Nu             |     |                              |              |     |        |                                |        |                  |          |  |  |
| Transfer in magazin Generez factura 🛶 🕳 🗲 |                                               |     |                              |              |     |        |                                |        |                  |          |  |  |
|                                           | N                                             | r   | Articol                      | Pret la raft | UM  | Cant   | Pret vanzare                   | TVA    | Valoare          | Discount |  |  |
|                                           |                                               | 1   | Masina de spalat A1          | 0,00         | Buc | 1      | 2.380,00                       | 380,00 | 2.380,00         | 0        |  |  |
|                                           |                                               | 2   | Taxa verde 1 (pt vanz la ca: | 47,60        | Lei | 1      | 47,60                          | 7,60   | 47,60            | 0        |  |  |

Fig.3